## HandiSoft Migration of Handisoft

https://www.zones.sagehandisoft.com.au/kb//article.php?id=253

#### Migrating HandiSoft programs to a new server

This article sets out some important points to note when migrating HandiSoft programs to a new server.

#### Before migrating HandiSoft to a new server

• Make a **suitable working backup** copy of the current HSoft Folder.

**Note:** SQL version requires the HandiSoft SQL database to be backed up as well.

• Make a note of the current location of Document Manager.

In Practice Manager, from the Options menu, click Document Manager and check the location of Docbase folder

#### **During Migration**

1. Copy HSoft folder across to the new location. For example c:HSoft.

2. For the SQL version only, ensure that Hssql.ini file in the HSoft / Apps folder points to the new server and has the correct SA password.

3. From the Sage HandiSoft website:<u>Updates</u> run the most recent Full Version followed by the upgrades to the new location.

#### **After Migration**

1. Change prefill path in HandiTax:

In **HandiTax**, from the **Options** menu, click **Tax Form Options**, and under the **Prefill Report** section **Delete** the pre-existing path, and replace it with the new one. Leave blank for Default settings. Click **Ok**.

### HandiSoft

| ax Agent Reference: HANDISOFT SOFTw                                                                                                    | ARE TESTER 00013-000                                                                                                    |
|----------------------------------------------------------------------------------------------------|----------------------------------------------------------------------------------------------------|
| Automatic                                                                                                    | Beference/Custom                                                                                                    |
| <ul> <li>Print preview</li> <li>Update status</li> <li>Ask status</li> <li>On selection tag client</li> <li>Day time phone no</li> <li>Mobile phone no</li> <li>Email address</li> <li>Display schedule information</li> <li>Use validation reports to update status</li> <li>Printing ATO Labels (Client Copy Only)</li> <li>0% 33% 66% 100%</li> <li>Print Data within Tax Returns in bold</li> <li>Custom client copy options</li> <li>Custom</li> <li>Signature/Detailed footer</li> </ul> | <ul> <li>Lodge only when ready</li> <li>Custom estimate options Edit</li> <li>Print PAYG Instalments on estimate</li> <li>Print warnings</li> <li>Rental summary in worksheet copy</li> <li>Edit in logical order</li> <li>Use Report Navigator after ELS session</li> <li>ELS Declaration [ Include amounts<br/>Incl. EFT Acc details</li> <li>Show 2014 details in Tax Form Summary</li> <li>Also show 2013 details</li> <li>Highlight where &gt; 10 % change</li> <li>Print amendment comparison</li> </ul> |
| Default  Eorm type I Form Initial status Not started  Prefil Report                                                                                                    | Brief entry Partner  Client fee Manager  Staff Office                                                                                                    |
| Path G:\Hsoft\Doc\Portal                                                                                                    | <u></u>                                                                                                    |

**Note**: This setting is user and program specific and will need to be applied to all active users in the current and all the prior year versions of HandiTax.

2. (SQL Version Only) In HandiRegister, from the **Option**s menu, click **EDGE Setup**, click **EDGE Details**. Adjust the **EDGE Folder** path at the top to point to the correct and existing path.

| EDGE Comm    | unication Options                  | رصاد |
|--------------|------------------------------------|------|
|              | EDGE Folder G:\HSOFT\Apps\.\Edge\  |      |
| EDGE Details | EDGE Lodgment Details - 27/01/2016 |      |
| <u> </u>     | EDGE Folder:                       |      |

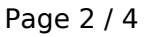

(c) 2025 Adam Gurrie <support@sectiontechnologies.com.au> | 2025-07-01 03:21 URL: https://kb.sectiontechnologies.com.au/index.php?action=artikel&cat=12&id=20&artlang=en

# HandiSoft

3. (SQL Version Only) In **HandiTax**, from the **Options** menu, click **ELS Communications**. Adjust the ELS Folder path at the bottom to point to the correct and existing path.

| Default                                                              | 💌 🧯 New 🧐 Edit 🔛                                                                  |
|----------------------------------------------------------------------|-----------------------------------------------------------------------------------|
| Registration<br>ELS approval gu<br>12345                             | mber Office of Lodgment BRI Brisbane Test Lodgment                                |
| Dial IP<br>User Id D12345<br>Password                                | ATO Access Codes for VPN<br>Code 1 V12345<br>Code 2                               |
| New ELS Password Current ELS Password Changed At 8:22 On             | ELS Password<br>No change<br>Update expired password<br>Pix mistake if pwd has ex |
| ELS User Id A123<br>Changed At 8:23 Or<br>Show Passwords<br>Advanced | 45 O ADE O SYD<br>27/01/2016 O BRI O Spect<br>MEL                                 |
| Folder G:\HSOFT\ELS\                                                 |                                                                                   |

4. Ensure the HandiSoft shortcuts icons on all workstation are redirected to the new server.

5. Ensure that the HSoft folder is not being "real time" scanned by the antivirus (add to exclusion option).

6. Check the correct NTFS and Share permissions are given to all users to access the HSoft folder.

7. (SQL Version Only) Rename the HsoftAppsHsSql.ini file. Next Startup will configure HandiSoft again. (Will need SA password)

8. Check that the location of the Docbase folder is valid (refer to the section:

## HandiSoft

Before migrating to a new server, above).

In **Practice Manager**, from the **Options** menu, click **Document Manager** and check the location of Docbase folder.

9. If "**Use Default Location**" is selected - no changes are needed. However, if "Other location" was selected then, ensure it is the correct location for your current docbase folder.

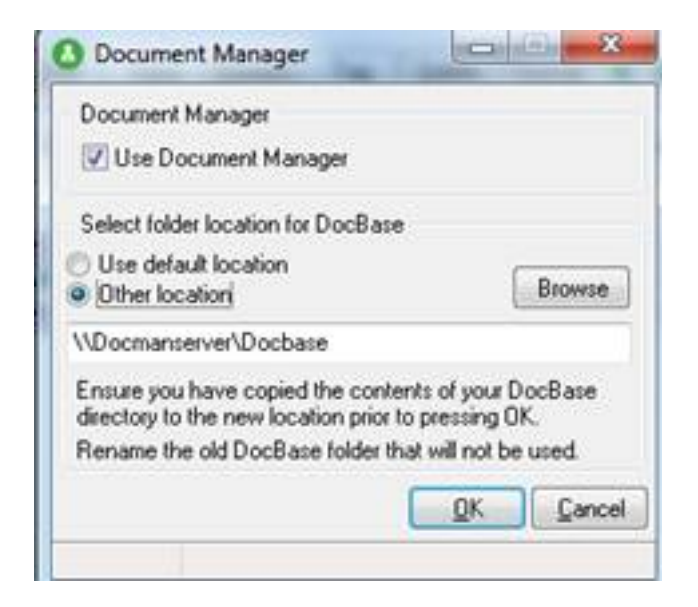

10. Check all users have access to the document templates created in Document Manager.

11. Please refer to the following Microsoft support knowledge base article if your Word templates are slow to open after migration: While the article refers specifically to Word 2002 and / or Word 2003, it is applicable to all versions of Microsoft Word.

http://support.microsoft.com/kb/830561

12. If using the HandiConnect Service refer to the article on how to start the service <u>here</u>

Unique solution ID: #1019 Author: will@sectiontechnologies.com.au Last update: 2019-03-21 00:57